# 1 Wymagania topologii sieci -

# Instrukcja szybkiej instalacji

## Bezprzewodowy punkt dostępowy, standard N

EAP110

7106505658 REV1.0.0

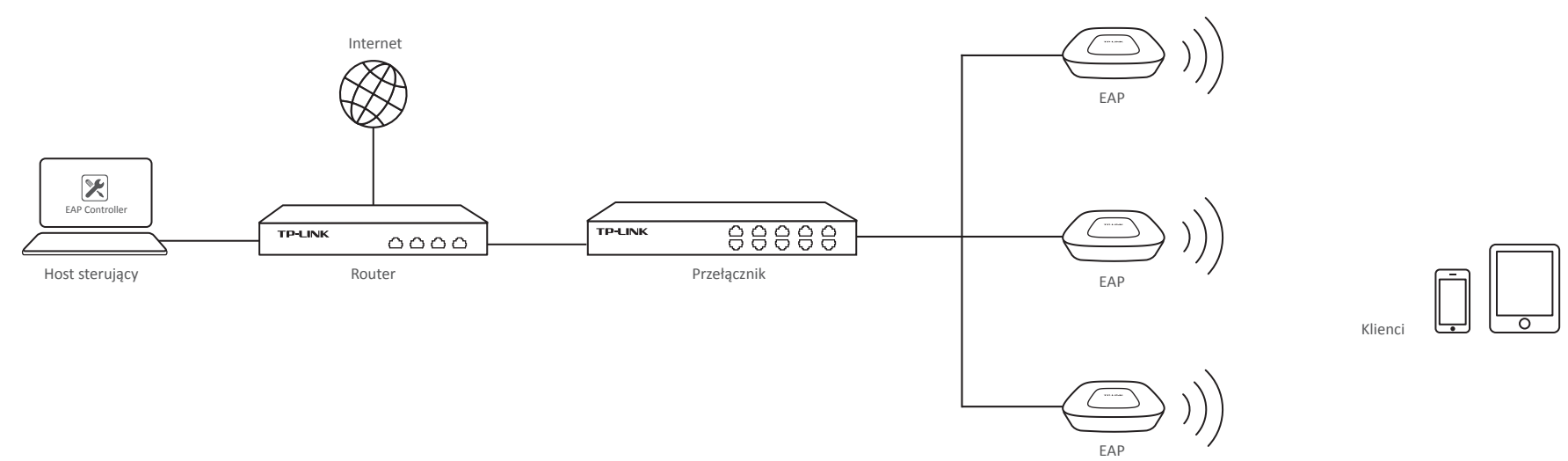

3

5

 Serwer DHCP (na ogół jest nim router) jest wymagany do przydzielania adresów IP urządzeniom EAP i klientom w sieci lokalnei.

• Komputer z oprogramowaniem EAP Controller może znajdować się w tej samej lub innej sieci niż urządzenia EAP.

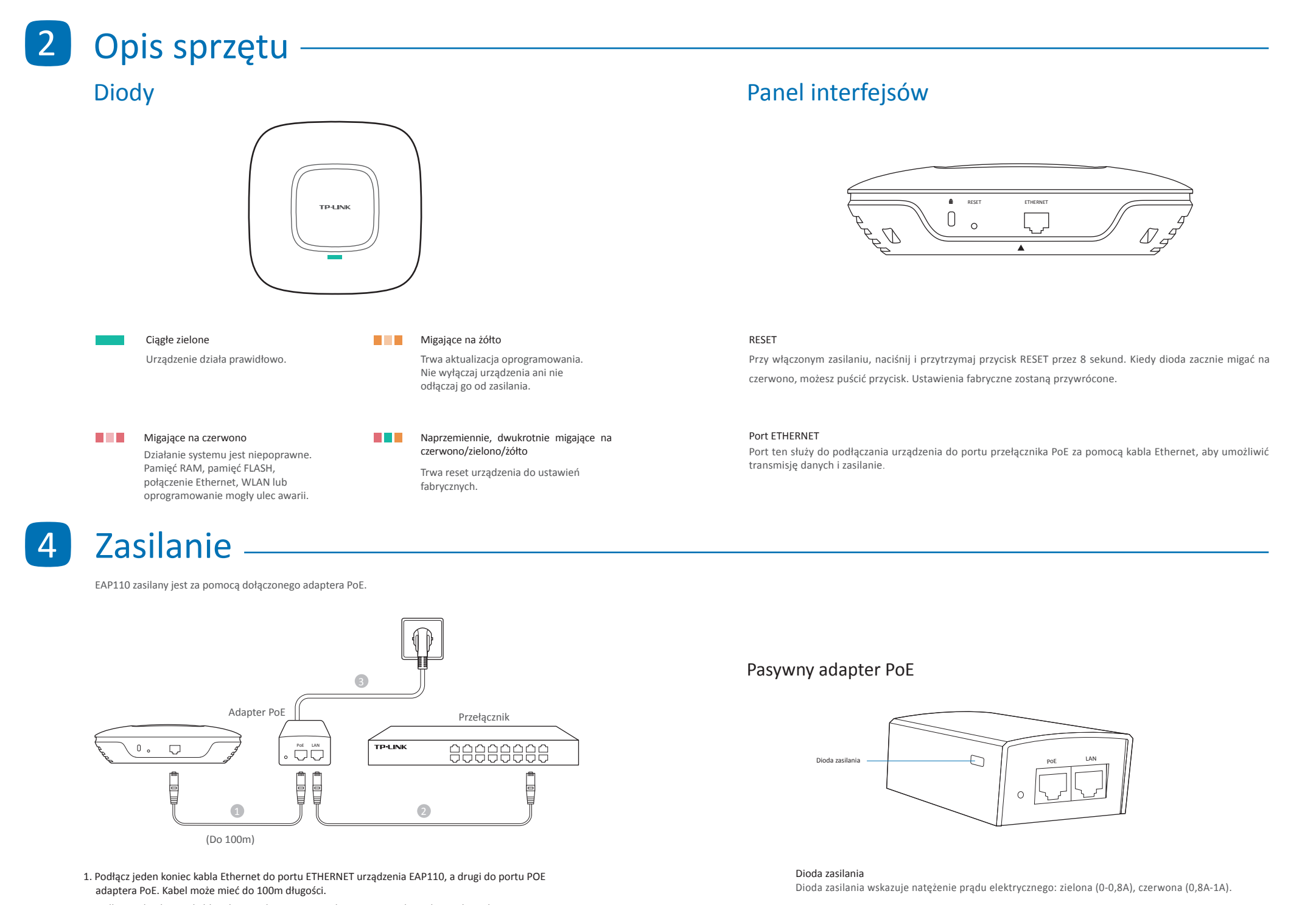

2. Podłącz jeden koniec kabla Ethernet do portu LAN adaptera PoE, a drugi do przełącznika.

3. Podłącz adapter PoE do gniazdka elektrycznego używając dołączonego zasilacza.

Port PoE Port ten jest używany do podłączenia do portu ETHERNET urządzenia EAP110. Port LAN Port ten używany jest do połączenia z twoją siecią LAN

# Instalacja sprzętu

Urządzenie EAP może być zamontowane na szynie sufitowej, na suficie lub ścianie. Instrukcje montażu urządzenia w każdej z opcji, znajdują się z tyłu niniejszej Instrukcji szybkiej konfiguracji.

Opcja 1: Na szynie sufitowej

Opcja 2: Na suficie

Opcja 3: Na ścianie

## Konfiguracja oprogramowania

Aby szybko ustanowić połączenie sieci bezprzewodowej z dużą ilością urządzeń PoE, zastosuj się do poniższych kroków.

Uwaga: Adres IP komputera zarządzającego musi być osiągalny z podsieci w której znajduje się EAP.

#### Krok 1: Instalacja aplikacji EAP Controller

Aplikacja EAP Controller znajduje się na dołączonej płycie CD, można ją również pobrać ze strony http://www.tp-link.com.pl. Uruchom instalator i postępuj zgodnie z instrukcjami na ekranie aby zainstalować aplikację.

## Krok 2: Konfiguracja aplikacji EAP Controller

Uruchom aplikację EAP Controller, a następnie przejdź kreator konfiguracji, aby utworzyć główną sieć bezprzewodową. Po utworzeniu głównej sieci, pojawi się ekran logowania. Wprowadź dane dla konta administratora podane podczas wstępnej konfiguracji i naciśnij przycisk Sign In (Zaloguj).

#### Krok 3: Przypisanie urządzenia

Przypisz urządzenia EAP w aplikacji EAP Controller aby zmienić ich stan na połączony.

#### Dodatkowa konfiguracja

Możesz już zarządzać siecią za pomocą aplikacji EAP Controller. Objaśnienia poszczególnych opcji znajdują się w Instrukcji Użytkownika aplikacji.

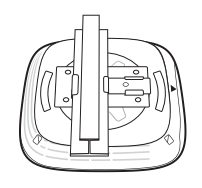

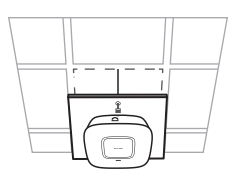

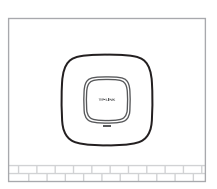

## Opcja 1: Na szynie sufitowej

## Opcja 2: Na suficie

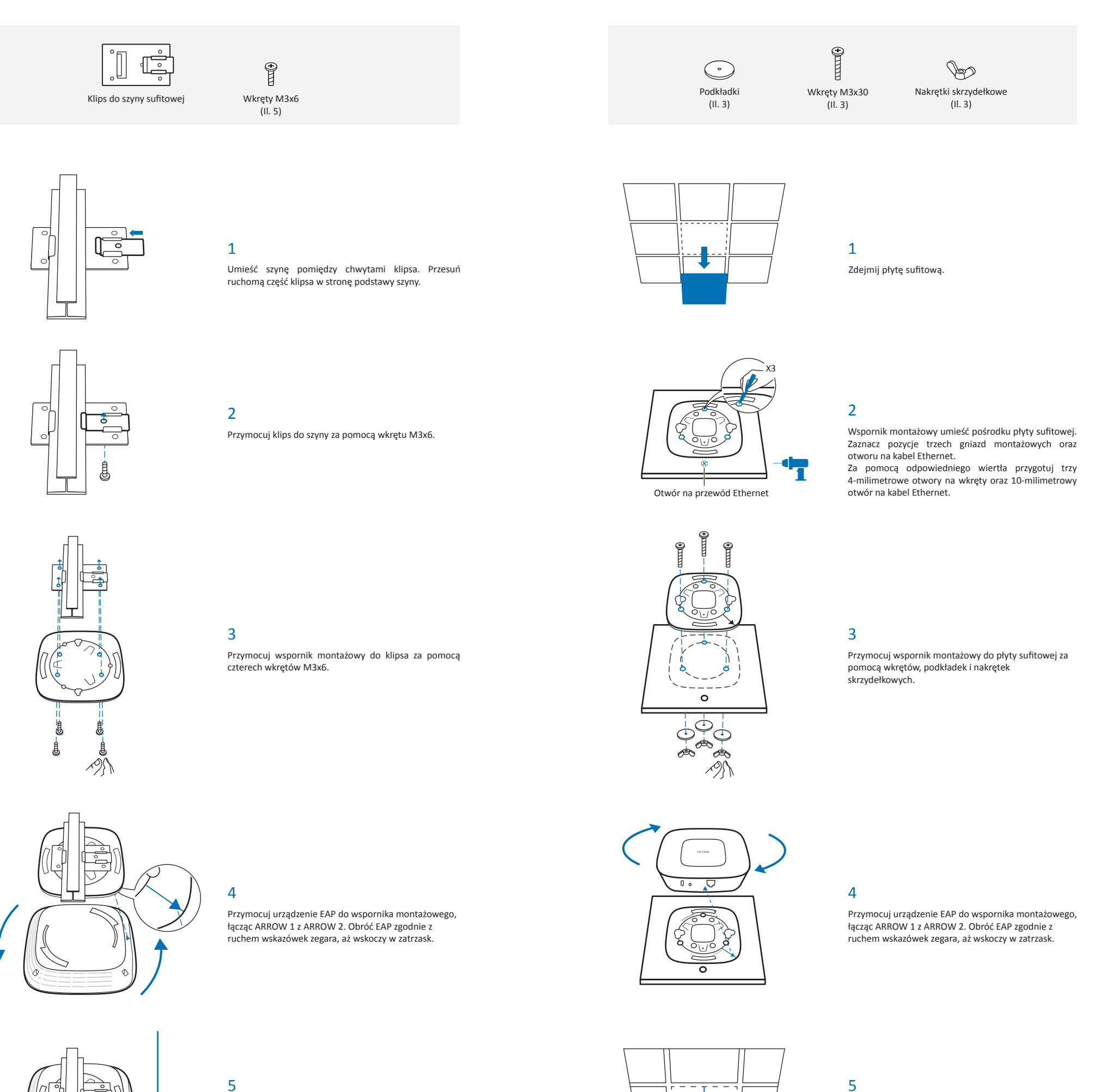

Podłącz kabel Ethernet do portu ETHERNET na urządzeniu EAP.

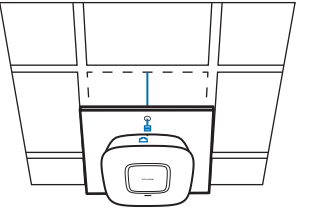

## 5

Przeprowadź kabel przez otwór i umieść płytę sufitową z powrotem na miejscu. Podłącz kabel Ethernet do portu ETHERNET na urządzeniu EAP.

## Opcja 3: Na ścianie

R Plastikowe kołki rozporowe M3x28 (11.3)

•

Wkręty samogwintujące M3x20 (11.3)

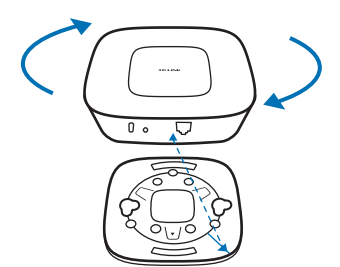

# 98.6mm

1

Przymocuj urządzenie EAP do wspornika montażowego, łącząc ARROW 1 z ARROW 2. Obróć EAP zgodnie z ruchem wskazówek zegara, aż wskoczy w zatrzask.

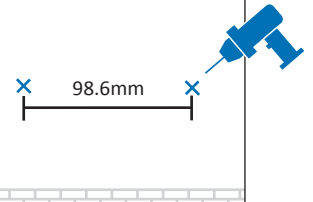

## 2

Zaznacz ołówkiem dwa małe punkty na ścianie. Upewnij się, że są na tej samej wysokości, a odległość między nimi wynosi 98,6mm. Za pomocą wiertła przygotuj dwa otwory w miejscu zaznaczonych punktów. Średnica obydwu otworów powinna wynosić 6mm.

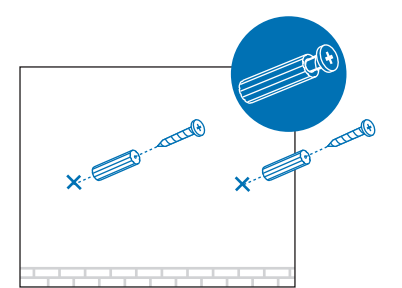

#### 3

Umieść plastikowe kołki rozporowe w 6-milimetrowych otworach, a następnie włóż do nich wkręty samogwintujące. Nie dokręcaj wkrętów do samego końca, zostaw miejsce, tak, aby dało powiesić się na nich urządzenie EAP.

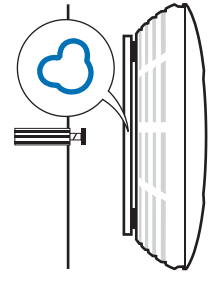

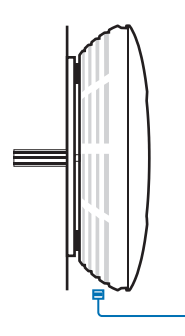

## 4

Zawieś EAP na przygotowanych wkrętach. Upewnij się, że montaż jest stabilny.

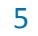

Podłącz kabel Ethernet do portu ETHERNET na urządzeniu EAP.